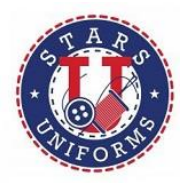

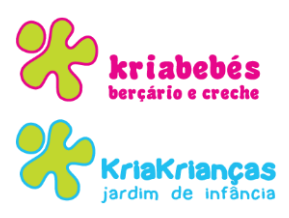

# **INSTRUÇÕES PARA REGISTO E ENCOMENDA**

As encomendas de uniformes deverão ser feitas através do Site do Stars Uniforms:

http://www.stars-schooluniforms.com

Os procedimentos a adotar são simples:

## 1 - NOVO REGISTO

No canto superior direito deverá efetuar novo registo:

| Nome"          | Email      |                  |
|----------------|------------|------------------|
| Telefone       | Categoria* | ,                |
| Nome do Aluno* |            | Número do Aluno* |

Após Registo receberá na sua caixa de E-mail a confirmação do registo e Password.

## <u>2 - LOGIN</u>

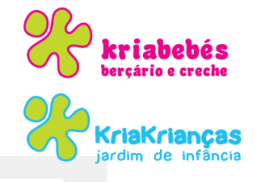

|        |   | •     |
|--------|---|-------|
|        | n | OGI   |
| LUSIII |   | LUSII |

Por favor, faça o login usando sua conta existente

| Utilizador           |                 | Senha                                                  |
|----------------------|-----------------|--------------------------------------------------------|
|                      |                 | ۲                                                      |
| Obs.: Colocar E-mail |                 | Obs.: Colocar a password recebida no E-mail sem copiar |
| LOGIN                | RECUPERAR SENHA |                                                        |

## 3 - COLÉGIOS

### Escolher o separador do Colégio

| COLÉGIOS GALERIA                   |   |
|------------------------------------|---|
| St. Johns School                   |   |
| Colégio Santiago                   |   |
| Externato Santa Maria<br>de Belém  |   |
| Externato Balão Azul               |   |
| Os Nossos Tempos<br>Livres         |   |
| Colégio B-A-Baby                   |   |
| Megakids                           | 1 |
| Kriakrianças                       |   |
| Kriabebés                          |   |
| O Peluche                          | N |
| Roupa só para utilização no colégi |   |

a) Visualizar as várias peças de Uniformes, por cores e tamanhos;

b) Deverão clicar no(s) produto(s) pretendido(s) e escolher o(s) tamanho(s) pretendido(s) e adicioná-los ao carrinho de compras;

c) Finalizar;

#### 4 - FINALIZAR ENCOMENDA

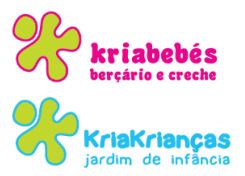

Aqui deverão preencher os seguintes "Campos":

| CARRINHO DE COMPRAS                        | C<br>DADOS ENCOMENDA | CONFIRMAR ENCOMENDA       | CONCLUSÃO                 |  |
|--------------------------------------------|----------------------|---------------------------|---------------------------|--|
| Finalizar Encomenda                        |                      |                           |                           |  |
| Dados de Entrega:                          |                      | Dados para facturação:    |                           |  |
| Nome                                       |                      | Utilizar dados de entrega | Definir novos dados       |  |
| sonia                                      |                      | Nome                      |                           |  |
|                                            |                      |                           |                           |  |
|                                            | 3213213213213        | NIF                       | Telefone<br>3213213213213 |  |
| Eməil<br>sonia.meneses@starsofstmichael.pt |                      | Morada                    | Código Postal             |  |
|                                            |                      | Localidade                |                           |  |
|                                            |                      |                           | Portugal                  |  |
|                                            |                      |                           |                           |  |

Em seguida aparecerá o Ecrã

#### 5 - CONFIRMAR ENCOMENDA

Se estiver tudo correto deverão:

#### <u>6 - FINALIZAR</u>

Em seguida aparecerão as referências MB para pagamento:

#### <u>7 – MB</u>

Entidade: **12133** Referência: **XXX XXX XXX** Valor: **XX,XX €** 

A referência MB encontra-se disponível para pagamento durante 3 dias;

Após pagamento Via Multibanco receberão fatura-recibo na Caixa de E-mail;

Poderão acompanhar o estado da sua encomenda, através da sua área reservada;

## NOTA

- Deverá alterar a password, para uma do seu conhecimento.
- Cada vez que quiser efetuar uma encomenda, terá que efetuar o login.